## SONY.

۲

2-681-470-**11**(1)

# **Snelstartgids**

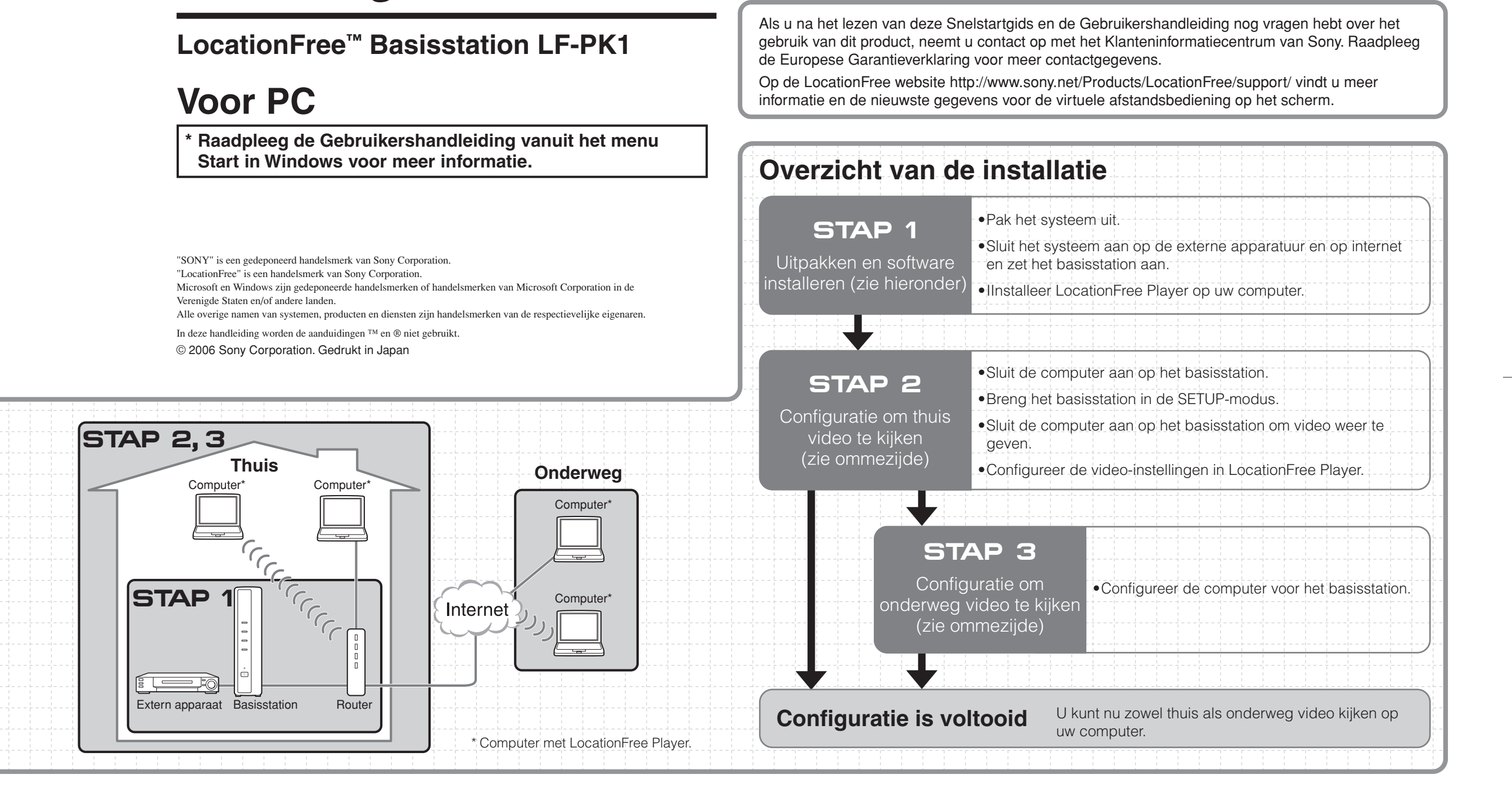

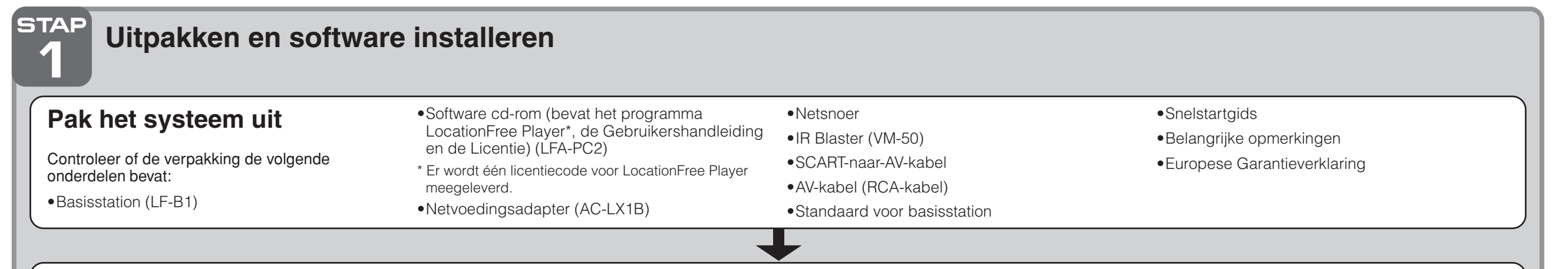

Sluit het systeem aan op de externe apparatuur en op internet en zet het basisstation aan

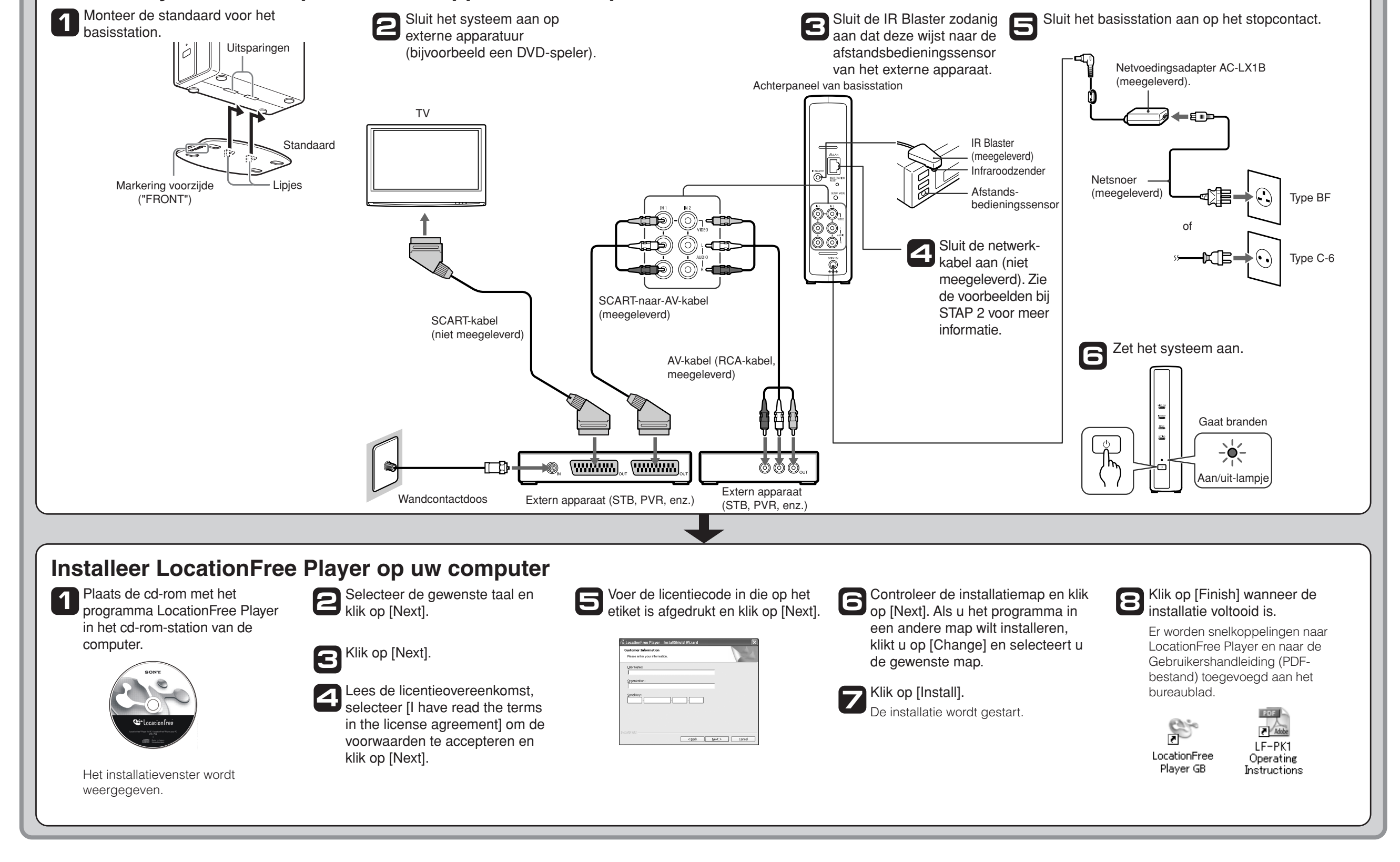

22/5/06, 5:11 PM

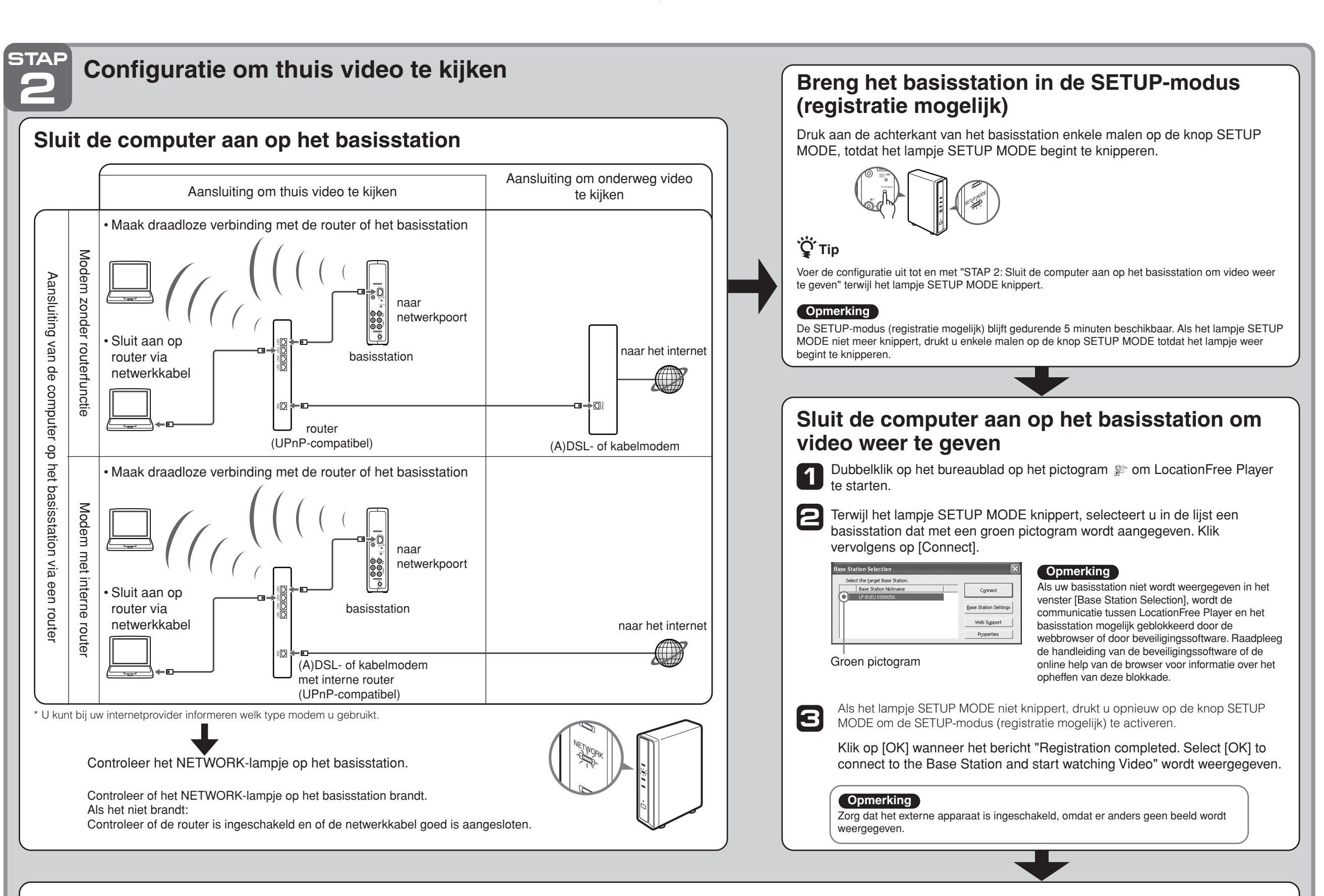

### Configureer de video-instellingen met LocationFree Player Stel de virtuele afstandsbediening in

(Voor de aansluiting op de externe apparatuur uit STAP 1)

Klik ergens binnen het venster en klik vervolgens 1 rechtsonder in het venster op [Settings].

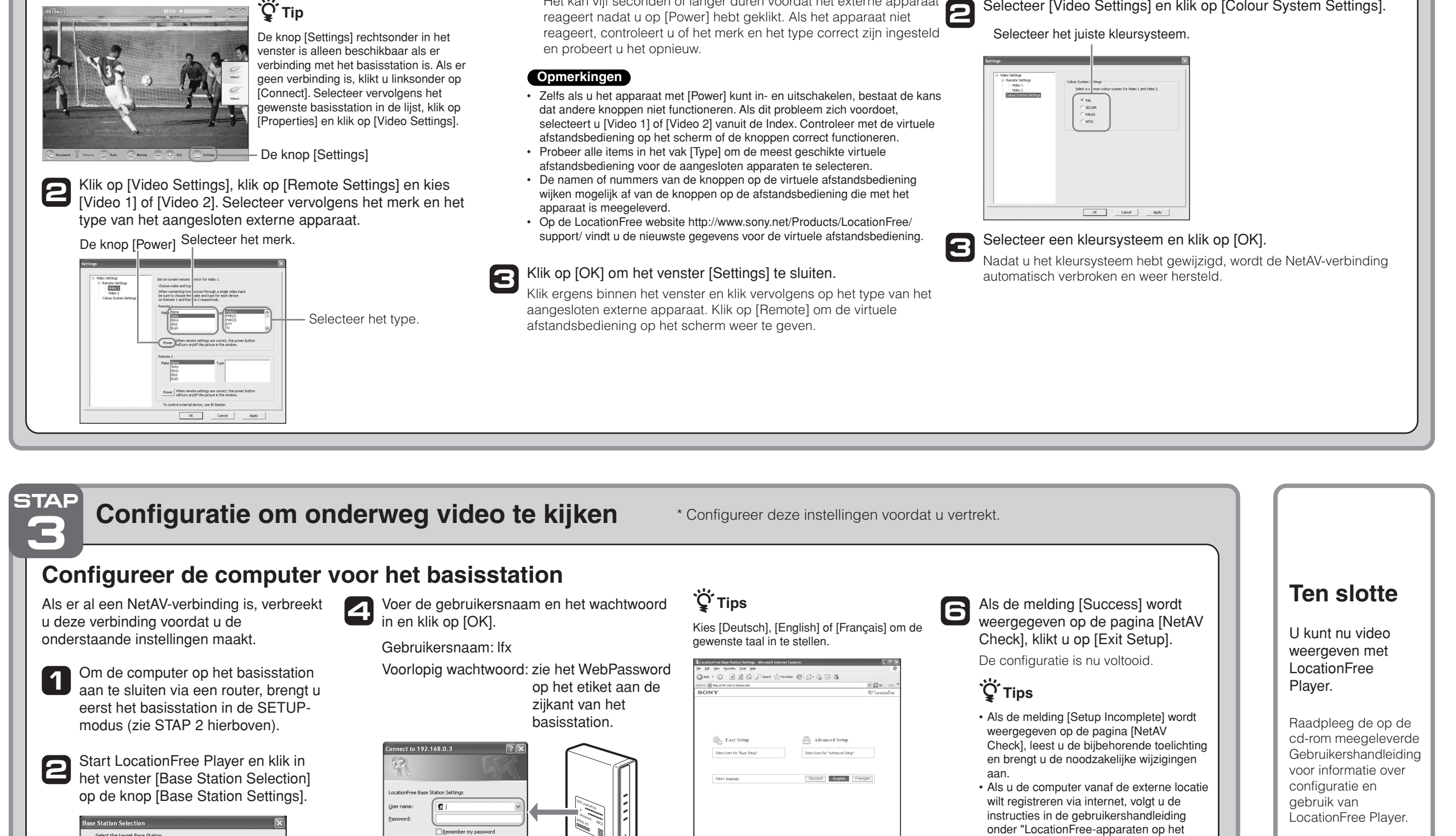

Als de bovenstaande configuratie correct is, wordt het externe apparaat in- of uitgeschakeld wanneer u op de knop [Power] klikt.\*

\* Het kan vijf seconden of langer duren voordat het externe apparaat

#### Stel het kleursysteem in

(Voor PAL-, SECAM-, PAL60- of NTSC-video)

- Klik ergens binnen het venster en klik vervolgens rechtsonder in het venster op [Settings].
  - Selecteer [Video Settings] en klik op [Colour System Settings].

basisstation registreren via internet" in het

hoofdstuk "Geavanceerde instellingen voor

apparaten op het basisstation registreren

het basisstation". Volg vervolgens de

via internet" in het hoofdstuk "Video

weergeven met LocationFree Plaver"

 Raadpleeg de Gebruikershandleiding vanuit het menu Start in Windows voor

informatie over [Advanced Settings].

aanwijzingen onder "LocationFree-

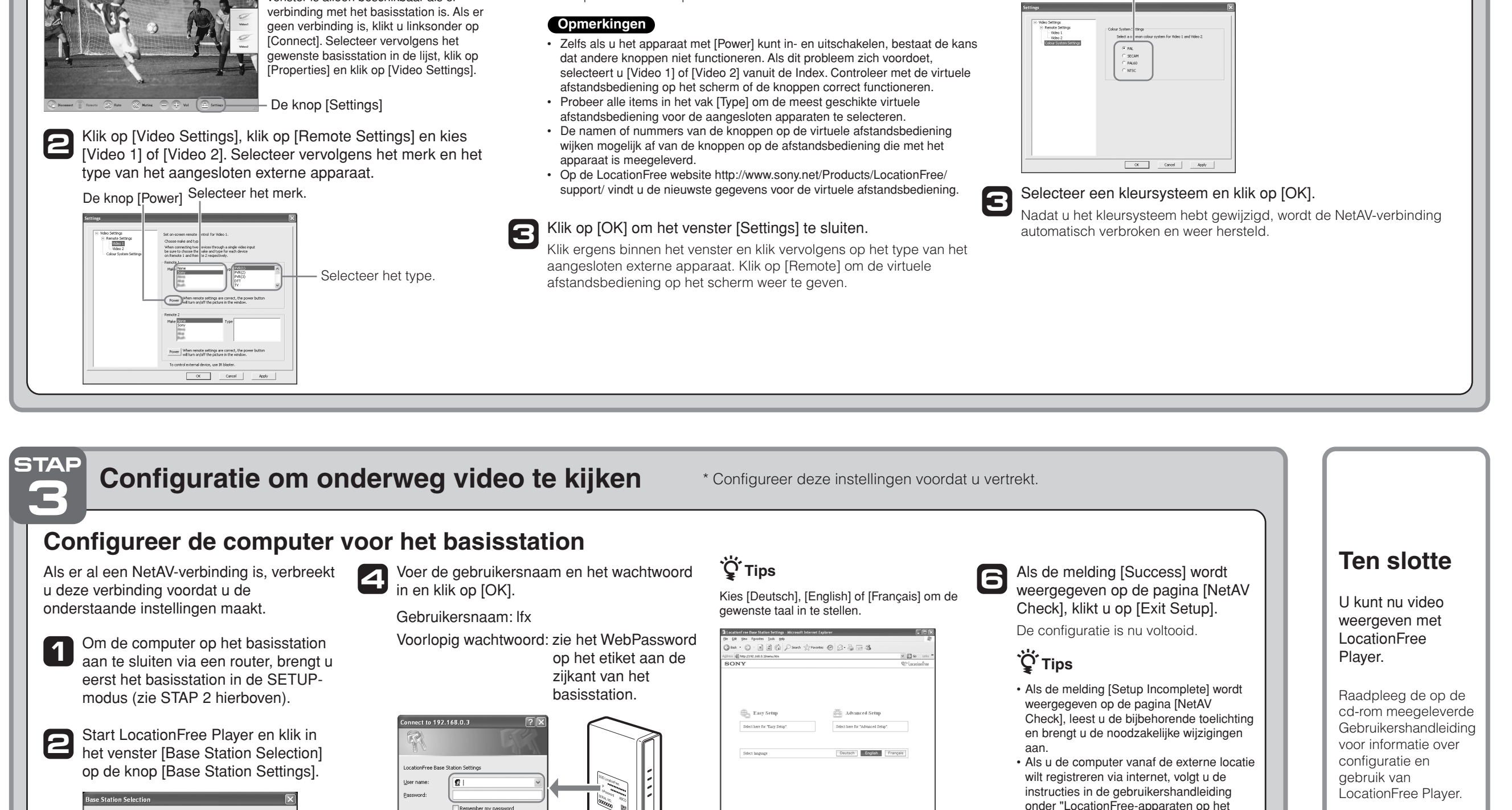

\* U kunt de Gebruikershandleiding weergeven vanuit het menu Start in Windows.

Klik op [Enter].

3

Connect

Base Station Settings

Web Sypport

Properties

De pagina [Base Station Settings] wordt

weergegeven in de webbrowser.

5

OK Cancel

Klik op de menupagina op [Easy Setup].

\* Volg de instructies op het scherm om de

NetAV-controle uit te voeren. Lees de

overeenkomst op de pagina [NetAV Setup],

selecteer het keuzerondje en druk op de

Dynamic DNS gebruiksrechten-

knop [Next].